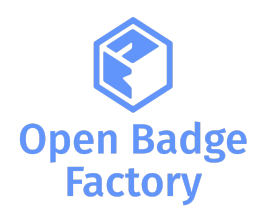

# Integrating Open Badge Factory with Moodle<sup>™</sup> LMS using local-obf plugin

| version | Date       | Release note    | version |
|---------|------------|-----------------|---------|
| 1.0     | 2023-09-26 | Document issued | 1.0     |

# Table of Contents

| 1. About this plugin                                 | 2  |
|------------------------------------------------------|----|
| 2. Connecting Open Badge Factory to Moodle           |    |
| 2.1. Plugin installation                             |    |
| 2.2. Establishing a connection to OBF                | 3  |
| Legacy API key for Premium account:                  |    |
| OAuth2 key for Pro account:                          | 5  |
| 2.3. Set badge permissions (pro only)                | 8  |
| 2.4. Other advanced settings                         | 9  |
| 2.5. Exporting Moodle badges                         |    |
| 2.6. Badge list                                      |    |
| 2.7. Set displayer badge source                      | 12 |
| 3. Usage                                             | 13 |
| 3.1. Issuing a badge to course participants          |    |
| 3.2. Create badge awarding rules                     | 15 |
| Issuing a badge automatically on activity completion | 16 |
| Issuing a badge automatically on course completion   |    |
| Issuing a badge automatically on profile completion  |    |
| 3.3. Notifications                                   |    |
| 3.4. Awarding history                                | 20 |
| 3.5. Revoking a badge                                |    |
| 4. Displaying badge on user profiles                 | 22 |
| 4.1. OBF badges issued in Moodle                     | 22 |
| 4.2. Open badge passport badges                      | 23 |
|                                                      |    |

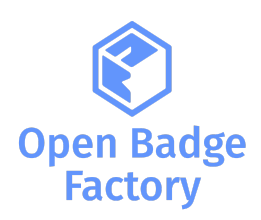

# 1. About this plugin

Open Badge Factory is a cloud platform that provides the tools your organisation needs to implement a meaningful and sustainable Open Badges system.

This local obf plugin enables users to:

- Issue badges created in <u>Open Badge Factory</u> to students
- Create badge awarding rules: based on course completion, based on activity completion, or on profile completion
- Get badge awarding history
- Display earned badges on profile and connect the Open Badge Passport backpack

Important: to use this plugin you need a Premium or Pro account.

Please note that you can only generate Oauth2 API keys with a Pro account.

We recommend using OAuth2 keys when possible as legacy API keys can be used with Premium but Open Badge Factory will not provide any support.

Multitenancy:

- You can <u>connect multiple OBF accounts</u> to your Moodle site using OAuth2 API keys.
- You can connect one OBF account to multiple Moodle sites.

This plugin can be used for <u>CanCred Factory</u> (powered by Open Badge Factory).

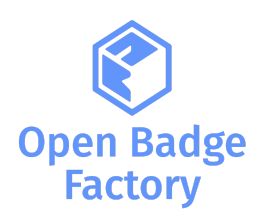

# Connecting Open Badge Factory to Moodle 2.1. Plugin installation

To install the plugin, login to your Moodle site as a Site Administrator. Then navigate to Site Administration > Plugins > Install plugins, you can either:

- Install the Plugin Directly from the Moodle Plugins Directory
- Or manually Install the Plugins from ZIP File (available on https://moodle.org/plugins/local\_obf)

Once the plugin is installed, you can access the plugin configuration and connect your OBF account with your Moodle site on Site Administration > Open Badges:

| Open Badges | Settings<br>Displayer badge source<br>Export settings |
|-------------|-------------------------------------------------------|
|             | Badge list<br>Awarding history                        |

# 2.2. Establishing a connection to OBF

You need to generate an API key from OBF. Log in to Open Badge Factory and go to Admin tools > API

| 👔 🗄 Dashboard 🕫 I    | ssuer tools 🖌 Creator tools 🔗 Network 🌣 Admin tools 📲 Reports 😌 Help                                                                                                    |
|----------------------|----------------------------------------------------------------------------------------------------|
| Admin tools / OBF RE | ST API                                                                                                    |
| User accounts        | API documentation                                                                                                    |
| Badge languages      | obf-api-v1.pdf                                                                                                    |
| Sub-organisations    | OAuth2 client credentials                                                                                                    |
| Deletion requests    | Here you can manage your authentication keys. Your client_id is: <b>RLZYI5a9NZaXJ</b>                                                                                                    |
| API                  |                                                                                                    |
| LTI<br>Branding      | Legacy API key                                                                                                    |
| PDF templates        | Here you can generate legacy API tokens. We recommend using OAuth2 client credentials instead, when possible.                                                                                      |
| Subscription         | The token is used to connect external clients via REST api, using a client-side certificate<br>Copy the token in full. It is valid for ten minutes after generation and can be used one time only. |
| Pro features         | Generate certificate signing request token                                                                                                    |

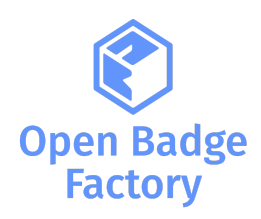

## Legacy API key for Premium account:

You must first generate your token, click Generate certificate signing request token:

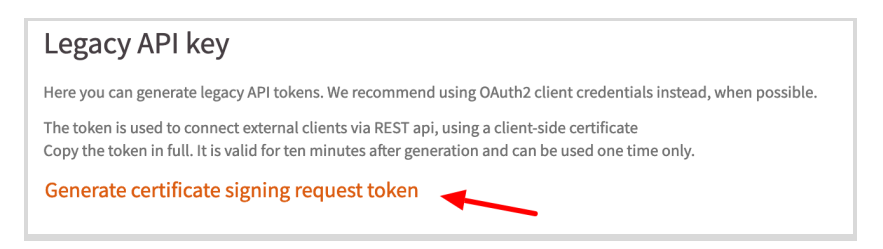

### Copy the generated token:

| legacy API key                                                                                                    |     |
|----------------------------------------------------------------------------------------------------|-----|
| lere you can generate legacy API tokens. We recommend using OAuth2 client credentials instead, when possible.                                                                                                    |     |
| he token is used to connect external clients via REST api, using a client-side certificate<br>opy the token in full. It is valid for ten minutes after generation and can be used one time only.                                                                                                    |     |
| 0BfclS0hTE8SZFqotKgEQJbCUOY+GSC20BmMHoXaUhGgC95kp85vFslDOZ9p2XtuJXCa1fhW/5kf<br>nifU0hMq2QZGjGwP6P4P9f5y5mTlg3P5c2hPx4lRMTPG5gc952g9GMaB7Lrt34bgS+L0lgyE065M<br>G0V1FdbOXVNwmGS1CX52xv9qdUXQhJkEE7ulYLpf/WiKhkH7AL3FGCLNxuVeWWwksrZUtuxttlcN<br>5JttVu4miNG0c5QWH/ENqXrYRka9DVJAnl+YTwnm15NUng3gGNWSQN8Ual781lqG0Y1bBscvrmLN<br>VbYHfNpx4jicSraeC7Z9iyhQ3iFJIxtgsWnaVA== |     |
|                                                                                                    | /// |

Log into Moodle as a Site Administrator and add the API key you copied from OBF to Site administration  $\rightarrow$  Open Badges  $\rightarrow$  Settings and click Add new legacy API connection

| obfpartners Ho | ome Das     | hboard M   | y courses    | Site adminis  | tration            |        |         |             |  |
|----------------|-------------|------------|--------------|---------------|--------------------|--------|---------|-------------|--|
| Open Badges    | / Setting   | js         |              |               |                    |        |         |             |  |
| General        | Users       | Courses    | Grades       | Plugins       | Appearance         | Server | Reports | Development |  |
| Select API au  | thenticatio | on method. | OAuth2 is pr | referred on F | Pro subscription I | evel.  |         |             |  |
| Add new OA     | Auth2 API   | connection | Add n        | ew legacy A   | PI connection      |        |         |             |  |

### Paste your token and click Authenticate

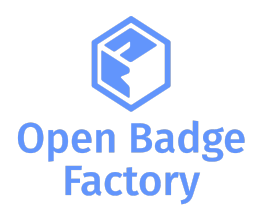

| Open Badge            | s / Export | t settings  |            |                        |                               |                         |                          |                                                                               |   |
|-----------------------|------------|-------------|------------|------------------------|-------------------------------|-------------------------|--------------------------|-------------------------------------------------------------------------------|---|
| General               | Users      | Courses     | Grades     | Plugins                | Appearance                    | Server                  | Reports                  | Development                                                                   |   |
| Legac                 | y API      | conne       | ction      | setting                | JS                            |                         |                          |                                                                               |   |
| Certificate<br>below. | e needs to | be generate | d before O | pen Badge Fa           | actory can be us              | ed with Moo             | odle. Log in t           | o Open Badge Factory to get the request token and paste it to the field       | × |
| URL                   |            |             | 0          | https://ope            | nbadgefactory.c               | or 🗆 Edit               |                          |                                                                               |   |
| OBF request           | token      |             | Ø          | wGJJ4BOs<br>dHtxUrEF1- | eDbRC5FchStVI<br>+Mmwr9OxkDt+ | _O+UPbAU1<br>QF//HfOWnI | 9is77kSKVu<br>FWDvRBMbj' | DogmemPoPodOftmyFZA8vHAZ7boPrM6kTTh0<br>/ty8W0SiQMbAbGVHmMwKFaQSDyWk2W9j3Oy1u |   |
|                       |            |             |            | Authenticat            | te                            |                         |                          |                                                                               |   |

Your OBF account is now connected to your Moodle!

| Open Badges / Export settings                                                   |       |         |        |           |            |        |         |             |  |  |
|---------------------------------------------------------------------------------|-------|---------|--------|-----------|------------|--------|---------|-------------|--|--|
| General                                                                         | Users | Courses | Grades | Plugins   | Appearance | Server | Reports | Development |  |  |
| Legacy API connection settings                                                  |       |         |        |           |            |        |         |             |  |  |
| OBF connection is up and working. The client certificate expires in 2026-09-14. |       |         |        |           |            |        |         | ×           |  |  |
|                                                                                 |       |         |        | Disconnec | 3          |        |         |             |  |  |

## OAuth2 key for Pro account:

You must first generate your key, click Generate new client secret and set a description for your new key:

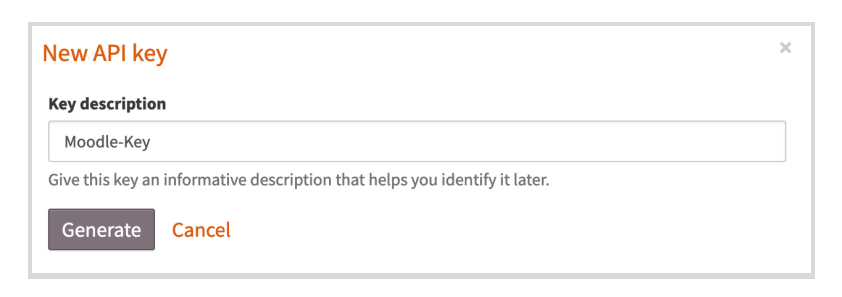

Click Generate and copy the generated client\_id and client\_secret::

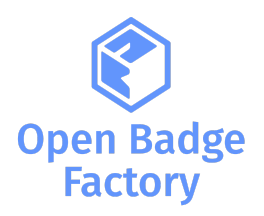

| New API key                                                                                                    | × |
|----------------------------------------------------------------------------------------------------|---|
| Here are your client ID and generated secret. Copy and store these values now. The client_secret will not be shown again after you close this window. |   |
| client_id: RLZYI5a9NZa<br>client_secret: XCq0hquJDoTHKAkoRR7bdhBX4k                                                                                   |   |
| Close                                                                                                    |   |
|                                                                                                    |   |

Log into Moodle as a Site Administrator and add the API key you copied from OBF to Site administration  $\rightarrow$  Open Badges  $\rightarrow$  Settings and click Add new OAuth2 API connection

| obfpartners | Home                                                                                                    | Dashboard      | My courses      | Site administr  | ation          |        |         |             |  |  |  |  |
|-------------|----------------------------------------------------------------------------------------------------|----------------|-----------------|-----------------|----------------|--------|---------|-------------|--|--|--|--|
| Open Ba     | ndges / S                                                                                                    | Settings       |                 |                 |                |        |         |             |  |  |  |  |
| Gene        | al Us                                                                                                    | ers Cours      | es Grades       | Plugins         | Appearance     | Server | Reports | Development |  |  |  |  |
| Select A    | PI authen                                                                                                    | itication meth | od. OAuth2 is p | oreferred on Pr | o subscription | level. |         |             |  |  |  |  |
| Add n       | Select API authentication method. OAuth2 is preferred on Pro subscription level.         Add new OAuth2 API connection         Add new legacy API connection |                |                 |                 |                |        |         |             |  |  |  |  |
|             |                                                                                                    |                |                 |                 |                |        |         |             |  |  |  |  |

Paste your client\_id and client\_secret, set roles authorised to issue badges and click Add new client :

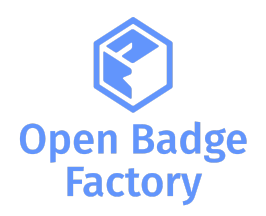

| obfpartners Home Dashboard My courses                                                  | Site administration                                                                                                    |
|----------------------------------------------------------------------------------------|----------------------------------------------------------------------------------------------------|
| Open Badges / Settings                                                                 |                                                                                                    |
| General Users Courses Grades                                                           | Plugins Appearance Server Reports Development                                                                                |
| ✓ Client                                                                               |                                                                                                    |
| API URL () ()                                                                          | https://openbadgefactory.com                                                                                                 |
| Client ID                                                                              | RV5JHQaF93a                                                                                                    |
| Client secret 0 0                                                                      |                                                                                                    |
| ✓ Issuer roles                                                                         | Authorize roles to issue badges for this client:                                                                             |
| 1                                                                                      | ✓ manager                                                                                                    |
|                                                                                        | ✓ coursecreator                                                                                                    |
|                                                                                        | ✓ editingteacher                                                                                                    |
|                                                                                        | ✓ teacher                                                                                                    |
| Here you can define where badges will be<br>specific rule, your OBF badges will be ava | e available, by matching OBF categories with Moodle categories. By default, without<br>ilable on all your Moodle categories. |
| Add a rule                                                                             | Add new client Cancel                                                                                                    |

Congrats! Your OBF account is now connected to your Moodle!

| obfpar | tners    | Home                         | Dash    | board   | My course: | s Si | te administ | ration  |          |        |           |         |                   |       |          |  | ¢   | Q | •     | Edit m | od |
|--------|----------|------------------------------|---------|---------|------------|------|-------------|---------|----------|--------|-----------|---------|-------------------|-------|----------|--|-----|---|-------|--------|----|
| C      | Open Bad | ges / Se                     | ettings |         |            |      |             |         |          |        |           |         |                   |       |          |  |     |   |       |        |    |
|        | General  | Use                          | ers     | Courses | s Grade    | es   | Plugins     | Appeara | ince     | Server | Reports   | Develop | oment             |       |          |  |     |   |       |        |    |
|        | Client n | ame                          |         | AP      | IURL       |      |             |         |          |        | Client ID |         |                   | Clien | t secret |  |     |   | Actio | ıs     |    |
|        |          | https://openbadgefactory.com |         |         |            |      |             |         | RV5JHQaF | 93a    |           | * * * * | • • • • • • • • + | IQM   |          |  | • • |   |       |        |    |
|        | Add new  | ,                            |         |         |            |      |             |         |          |        |           |         |                   |       |          |  |     |   |       |        |    |

Note that Pro customers can set several clients here, connect multiple OBF to this Moodle (see video).

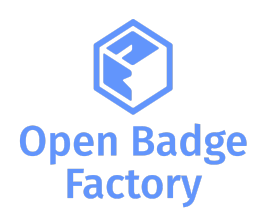

# 2.3. Set badge permissions (pro only)

For each Oauth2 client, you can set specific badge permissions on Moodle categories (link OBF categories with Moodle categories).

For instance, you have classified some badges in OBF, into a "SDGs" category:

| 👔 🖬 Dashboard 🕫 Is                                      | suer tools 🥕 Creator tools                                                                                              | 🔗 Network 🏾 🍄 A                                                 | dmin tools 📲 Repor                                                                                                    | ts 😯 Help         |                                                                                                    |
|---------------------------------------------------------|----------------------------------------------------------------------------------------------------|-----------------------------------------------------------------|----------------------------------------------------------------------------------------------------|-------------------|----------------------------------------------------------------------------------------------------|
| Creator tools / Badge                                   | library                                                                                                    |                                                                 |                                                                                                    |                   |                                                                                                    |
| Badge library<br>Milestone badges                       | <ul> <li>Order by last modified Order</li> <li>All issuing organisations</li> </ul>                                     | by title                                                        | ~                                                                                                    |                   |                                                                                                    |
| Badge applications<br>Image library                     | filter                                                                                                    | ORE Academ                                                      | Q<br>OBE Academy                                                                                                    | MAI23 Offranville | SDGs G Transition F                                                                                                    |
| Criteria page templates<br>Form templates<br>Alignments | +                                                                                                    |                                                                 |                                                                                                    |                   |                                                                                                    |
| - Monutore                                              | Create new                                                                                                    | badge                                                           | Sustainable<br>Development<br>This badge is awarded to<br>individuals who have<br>demonstrated a commitment<br>to promoting and contributin<br>to sustainable development | s A               | Eco-Design Innovator<br>The Eco-Design Innovator<br>badge is awarded to<br>individuals who exhibit<br>exceptional skills in creating<br>innovative, sustainable, and |
|                                                         | Sustainable<br>Development O<br>This Sustainable De<br>Badge is awarded to<br>individuals and orgy<br>who have demonstr | Goals<br>velopment<br>ement<br>anizations<br>anizations<br>ated |                                                                                                    |                   |                                                                                                    |

And you want to make those badges available into the related SDGs course category in Moodle.

You can add a specific rule. Edit your client and click the Add a rule button:

| obfpartners | Home Dashboard My courses Site administration                                                                                                    |
|-------------|----------------------------------------------------------------------------------------------------|
| Open Bad    | ges / Settings                                                                                                    |
| General     | Users Courses Grades Plugins Appearance Server Reports Development                                                                                                    |
| > Cli       | ient                                                                                                    |
| > Iss       | suer roles                                                                                                    |
| Here        | e you can define where badges will be available, by matching OBF categories with Moodle categories. By default, without<br>ific rule, your OBF badges will be available on all your Moodle categories. |
| Add a       | rule                                                                                                    |
|             | Save changes Cancel                                                                                                    |

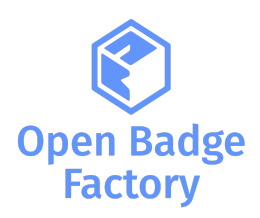

Then choose your Moodle category.ies, and match with your OBF category.ies:

| ✓ Rules 1                                                                             |                                                                                                    |
|---------------------------------------------------------------------------------------|----------------------------------------------------------------------------------------------------|
| Choose your moodle categories                                                         | Search                                                                                                    |
| Choose your OBF categories                                                            | × SDGs   Search   Delete this rule                                                                                                    |
| Here you can define where badges<br>specific rule, your OBF badges will<br>Add a rule | s will be available, by matching OBF categories with Moodle categories. By default, without<br>I be available on all your Moodle categories. |
|                                                                                       | Save changes Cancel                                                                                                    |

Repeat those steps to add a new rule.

Important:

- A specific rule will be applied to all related Moodle child course categories.
- Without any specific rules, your OBF badges will be available on all your Moodle categories.

# 2.4. Other advanced settings

You can configure advanced settings:

| Settings               |                                                    |
|------------------------|----------------------------------------------------|
| -                      | Disable badge assertion cache 3                    |
|                        | Delete awarding rules when course is reset.        |
| Display of user badges | Users can choose to display badges 🔹 🗘             |
| Badge issuing events   | Show only badges issued from this system <b>\$</b> |
|                        | Save                                               |

- Disable badge assertion cache: badges on profile will not be cached, they'll appear on profile without delay. Note that this could affect the profile page loading performance.
- Delete awarding rules when course is reset: for each course you'll reset, all badges associated rules will be removed

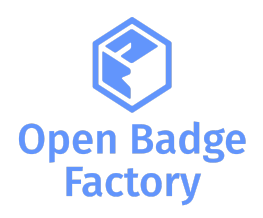

- Display of user badges: you can define if:
  - Badges are displayed by default on profile pages
  - Badges are not displayed on profile pages
  - Users can decide if they want to display their badges on profile page
- Badge issuing events: you can specify if all badges events issued with OBF are displayed in the Awarding history, or only events related to your Moodle installation.

## 2.5. Exporting Moodle badges

If Moodle's own badges are found in the system, they can be exported to OBF. The exported badges are visible to everyone using the API (e.g. users in Moodle). Additionally, it is recommended that Moodle's own badge system is disabled to avoid multiple badge views.

To export your Moodle badges to OBF, go to Site administration  $\rightarrow$  Open Badges  $\rightarrow$  Export settings

| obfpartners Hor | ne Dashboard      | My courses Site adminis    | ration            |             |           | Ç                                         | 0 1    |
|-----------------|-------------------|----------------------------|-------------------|-------------|-----------|-------------------------------------------|--------|
| Open Badges     | Export settings   |                            |                   |             |           |                                           |        |
| General         | Users Course      | s Grades Plugins           | Appearance        | Server      | Reports   | Development                               |        |
| Export b        | badges p          | reviously crea             | ted in Mo         | odle        |           |                                           |        |
| Selec           | t badges v        | you want to exp            | ort to Open       | n Badge     | Facto     | rv                                        |        |
| v 00100         | ( budgee )        |                            | municant          | Duuge       | 1 4010    | . y                                       |        |
|                 |                   | Select all/no              | ne                |             |           |                                           |        |
| A copy of all   | l selected badges | s will be made on Open Bad | ge Factory.       |             |           |                                           |        |
| 🔪 Ехроі         | rt settings       |                            |                   |             |           |                                           |        |
|                 |                   | Allow Mo                   | odle's own badge- | -module. WA | RNING: AL | LOWING MOODLE'S OWN MODULE WILL CAUSE COM | 1FLIC1 |
|                 |                   | 🗌 Display M                | oodle badges on p | profiles 💡  |           |                                           |        |
|                 |                   | Continue                   |                   |             |           |                                           |        |

Select the Moodle badges you want to export to Open Badge Factory. You can also disable Moodle's badges module and/or disable the displaying of Moodle badges on profiles.

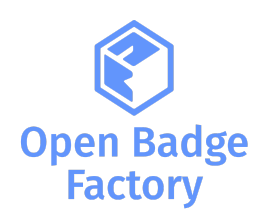

# 2.6. Badge list

Now the badges from OBF are visible in Site administration  $\rightarrow$  Open Badges  $\rightarrow$  Badge list

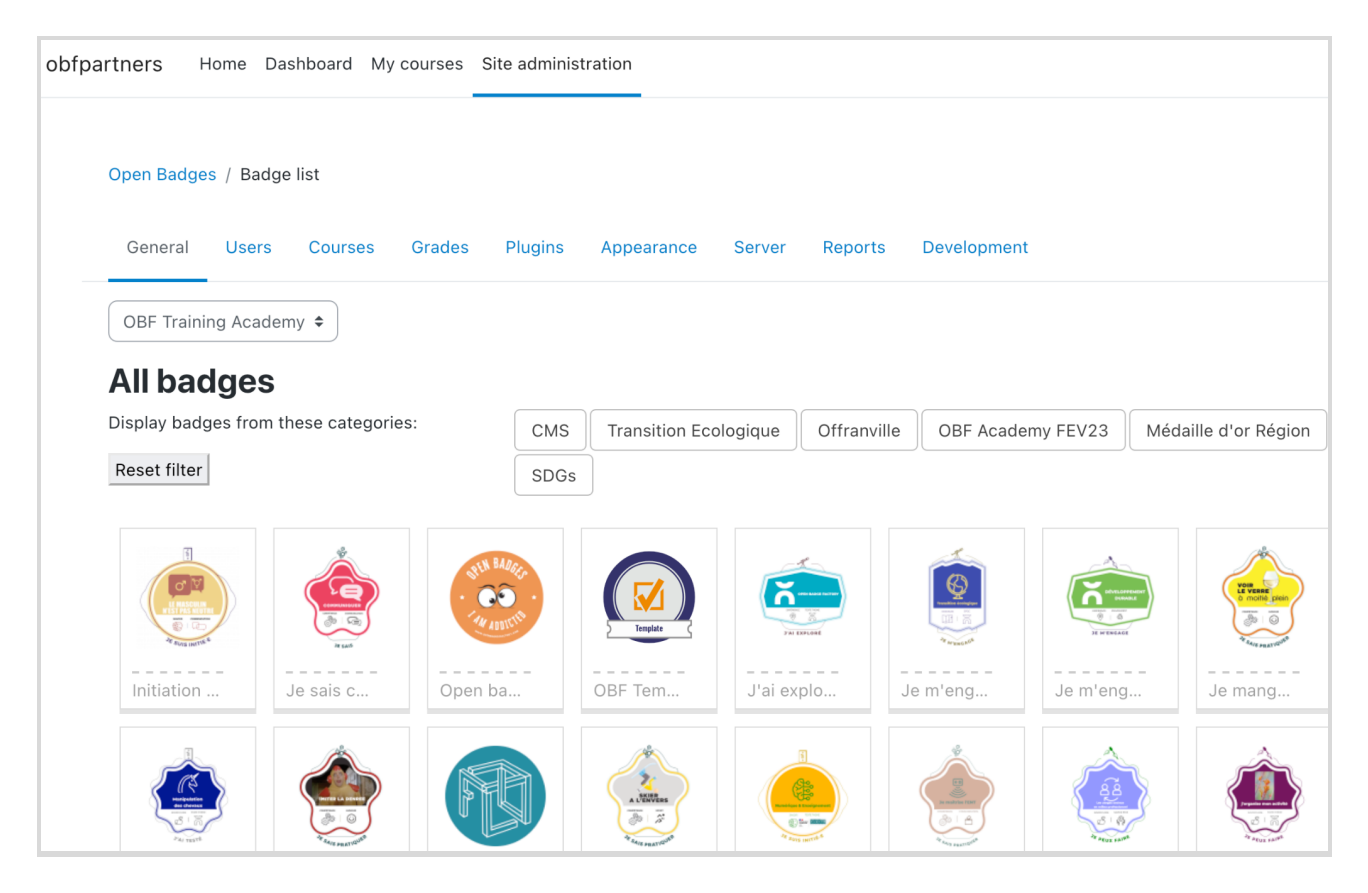

Tip: badges can be excluded from this view, by unchecking the box "Visible in external tools" from your badge permissions in OBF > Creator tools > select your badge > Permissions:

| ¢      | Dashboard         | 🕫 Issuer tools    | 🖌 Creator tools  | ${\mathscr S}$ Network  | 🍄 Admin tools              | I Reports             | 🕄 Help                                                       |
|--------|-------------------|-------------------|------------------|-------------------------|----------------------------|-----------------------|--------------------------------------------------------------|
| Crea   | ator tools / E    | dit badge / Susta | inable Developme | ent Advocate            |                            |                       |                                                              |
| Badge  | e library         |                   |                  | <b>G</b> —(1            | )— — (2)—                  | -3                    | -45- •                                                       |
| Milest | tone badges       |                   | Pre              | vious Conte             | ent Message                | Permissions           | Issuing Endorsements Next                                    |
| Badge  | e applications    |                   |                  |                         |                            |                       |                                                              |
| Image  | e library         |                   |                  |                         | 🕄 Here you cai             | n manage who ca       | n issue and edit this badge                                  |
| Criter | ia page templates |                   | × 🗸              | Visible in external too | ls                         |                       |                                                              |
| Form   | templates         |                   | lf ch            | ecked, this badge can   | be issued from external sy | stems (for example L1 | TI compliant Learning Management Systems)                    |
| Alignr | ments             |                   | lss              | uer permiss             | ions                       | (                     | Creator permissions                                          |
|        |                   |                   | Crea             | tor and Admin users c   | an always issue this badge | e. C                  | Driginal creator and admin users can always edit this badge. |
|        |                   |                   |                  | Allowed to all issuers  |                            | t                     | Allowed to all creators                                      |

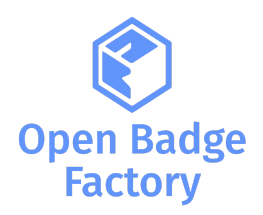

By clicking the badge you can view its details, issue the badge to users, add awarding rules. You can also, edit the email template used when issuing the badge, and access the awarding history:

| obfpartners Home                | Dashboard My c                        | ourses Site administration                                                                                                    | 40 .                                                                 | Edit mode 🔵                         |
|---------------------------------|---------------------------------------|----------------------------------------------------------------------------------------------------|----------------------------------------------------------------------|-------------------------------------|
| Open Badges / Ba<br>General Use | adge list / Initiation<br>ars Courses | n aux enjeux d'inclusion dans la langue française<br>Grades Plugins Appearance Server Reports Development                                                                                                    |                                                                      |                                     |
| 🙁 Initiatio                     | on aux enj                            | eux d'inclusion dans la langue française                                                                                                    |                                                                      |                                     |
| Badge details                   | Awarding rules                        | Email template Awaroing history                                                                                                    |                                                                      |                                     |
|                                 | Badge de                              | etails                                                                                                    |                                                                      |                                     |
|                                 | Name                                  | Initiation aux enjeux d'inclusion dans la langue française                                                                                                    |                                                                      |                                     |
| At sous metre 4                 | Description                           | Un badge de savoir qui reconnaît l'initiation aux enjeux de la communication inclusive.                                                                                                    |                                                                      |                                     |
|                                 | Created on                            | 2021-09-13                                                                                                    |                                                                      |                                     |
|                                 | Tags                                  | communication, inclusion, langage                                                                                                    |                                                                      |                                     |
|                                 | Criteria                              | Comment ne pas exclure d'une activité ou d'une pratique culturelle dès la communication sur un événeme<br>culturels qui se réclament "tous publics" ne se contredisent pas dès la communication et leurs premiers é<br>rencontré, dès la première affiche vue, dès la première conversation, chaque personne se sente réellement | ent ? Comment s'assure<br>écrits ? Comment faire e<br>nt bienvenue ? | er que les man<br>en sorte que d    |
|                                 |                                       | Ce badge reconnaît que la personne bénéficiaire connait des éléments de l'histoire de la langue française<br>l'invisibilisation volontaire des femmes dans la sphère publique à travers des usages linguistiques imposé<br>reconnait que la personne bénéficiaire est initiée aux enjeux de la communication inclusive.          | du point de vue du ge<br>s et conscients au cou                      | nre. Elle a pris<br>rs des XVIII et |
|                                 | Issuer de                             | etails                                                                                                    |                                                                      |                                     |
|                                 | Name                                  | OBF Training Academy                                                                                                    |                                                                      |                                     |
|                                 | URL                                   | https://openbadgefactory.com/fr                                                                                                    |                                                                      |                                     |
|                                 | Description                           | OBF Training Academy est l'environnement de formation Open Badge Factory. Les badges créés dans cet<br>ateliers / formations. Plus d'information sur Open Badge Factory : [https://openbadgefactory.com/fr/](http                                                                                                    | environnement sont dos://openbadgefactory.c                          | es badges ima<br>com/fr/)           |
|                                 | Email                                 | contact@companyname.com                                                                                                    |                                                                      |                                     |
| Issue badge                     |                                       |                                                                                                    |                                                                      |                                     |

# 2.7. Set displayer badge source

By default, the Open Badge Passport displayer will be configured:

| Open Badges / Displayer badge source |                            |         |           |         |            |        |         |                             |         |  |
|--------------------------------------|----------------------------|---------|-----------|---------|------------|--------|---------|-----------------------------|---------|--|
| General                              | Users                      | Courses | Grades    | Plugins | Appearance | Server | Reports | Development                 |         |  |
|                                      |                            |         |           |         |            |        |         |                             |         |  |
| Displaye                             | er badg                    | ge sou  | rce       |         |            |        |         |                             |         |  |
| Displaye                             | e <b>r badç</b><br>Full na | ge sou  | rce<br>ur | ۱L      |            |        | User c  | an define the email-address | Actions |  |

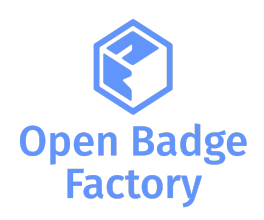

# 3. Usage

If you are in a teacher role in Moodle you can manage the badges of your course by first choosing a course (where you are in a teacher role) and going to Course  $\rightarrow$  Course administration  $\rightarrow$  Open badges. Here you can see a similar view which can be seen in site administration, see badges that are related to course and create new awarding rules.

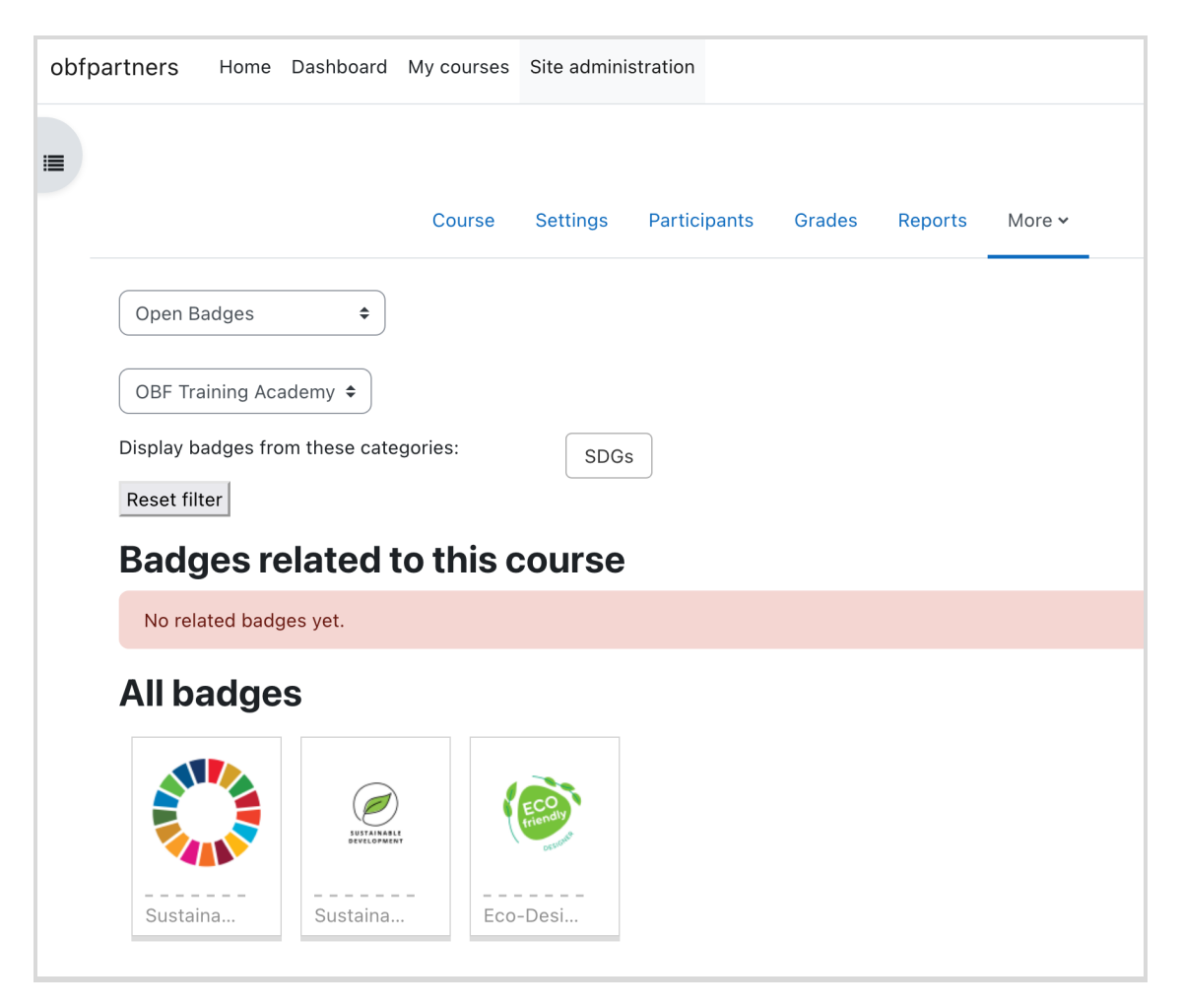

By clicking the badge you can see the badge details. In a course badge view a teacher can edit only those awarding rules which apply to the chosen course. Note that if a badge has awarding rules which apply to several courses, including the chosen course, an awarding rule cannot be added or edited within the chosen course. Also, if a badge has been issued at least once according to a certain rule, the rule cannot be edited anymore.

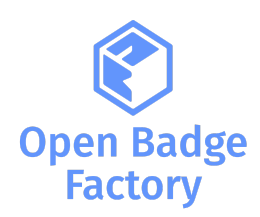

# 3.1. Issuing a badge to course participants

By clicking "Issue badge" you can issue the selected badge:

| 🔅 Sustaiı     | nable Dev      | elopment Goals (SDGs) Engagement Badge                                                                                                    |
|---------------|----------------|----------------------------------------------------------------------------------------------------|
| Badge details | Awarding rules |                                                                                                    |
|               | Badge d        | etails                                                                                                    |
|               | Name           | Sustainable Development Goals (SDGs) Engagement Badge                                                                                                    |
|               | Description    | This Sustainable Development Goals (SDGs) Engagement Badge is awarded to individuals and organizations who have demonstrated outstandi<br>achieving the United Nations' 17 SDGs. Recipients of this badge have made significant contributions to promoting sustainable development, pr<br>environment, combating poverty, and working towards a better future for all. |
|               | Created on     | 2023-07-21                                                                                                    |
|               | Tags           | sdg, sustainability                                                                                                    |
|               | Criteria       | To be eligible for this badge, candidates must meet the following criteria:                                                                                                    |
|               |                | Commitment to SDGs: Candidates must show active engagement in working towards the achievement of the 17 SDGs, through concrete actio<br>goals in their community, region, or on a global scale.                                                                                                    |
|               |                | Positive Impact: Candidates should have demonstrated measurable positive impact in at least one area of the SDGs. This may include contrib<br>poverty eradication, access to education, gender equality promotion, environmental protection, health promotion, etc.                                                                                                    |
|               |                | Sustainability: Actions undertaken by candidates must demonstrate a sustainable and environmentally conscious approach, in line with the pr development.                                                                                                    |
|               |                | Innovation: Candidates who have adopted innovative and creative approaches to addressing SDG-related challenges will be highly valued.                                                                                                    |
|               |                | Sharing and Awareness: Candidates must have contributed to disseminating knowledge and raising awareness about the SDGs, inspiring othe this cause.                                                                                                    |
|               |                | Collaboration: Candidates who have collaborated with other stakeholders, such as organizations, local governments, or businesses, to implem<br>projects will also be considered favorably.                                                                                                    |
|               |                | Validation:                                                                                                    |
|               |                | The awarding of this badge will be carried out by an evaluation committee comprising experts in sustainable development and the SDGs. Cand<br>to submit a comprehensive portfolio detailing their actions and impact, along with testimonials from third parties confirming their commitment                                                                           |
|               | Issuer de      | etails                                                                                                    |
|               | Name           | OBF Training Academy                                                                                                    |
|               | URL            | https://openbadgefactory.com/fr                                                                                                    |
|               | Description    | OBF Training Academy est l'environnement de formation Open Badge Factory. Les badges créés dans cet environnement sont des badges imag<br>/ formations. Plus d'information sur Open Badge Factory : [https://openbadgefactory.com/fr/](https://openbadgefactory.com/fr/]                                                                                               |
|               | Email          | contact@companyname.com                                                                                                    |

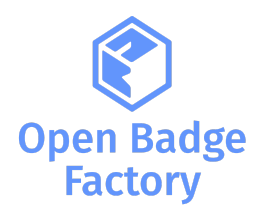

You can select recipients out of all the users registered to the course. You can edit the email message which will be sent to the recipients of the badge and add criteria addendum specific to this course. And click **Issue badge** to confirm the badge issuing.

| Course                                                                                                    | Settings Participants Grades Reports More -                                                                                                    |
|----------------------------------------------------------------------------------------------------|----------------------------------------------------------------------------------------------------|
|                                                                                                    | Expand all                                                                                                    |
| 🗸 Badge details                                                                                                    |                                                                                                    |
| Name                                                                                                    | 🌑 Sustainable Development Goals (SDGs) Engagement Badge                                                                                                    |
| Description                                                                                                    | This Sustainable Development Goals (SDGs) Engagement Badge is awarded to individuals and organizations who have demonstrated<br>outstanding commitment to achieving the United Nations' 17 SDGs. Recipients of this badge have made significant contributions to<br>promoting sustainable development, protecting the environment, combating poverty, and working towards a better future for all. |
| Issued on                                                                                                    | 26 • September • 2023 •                                                                                                    |
| Expires                                                                                                    | □ Enable 26 ♦ September ♦ 2023 ♦                                                                                                    |
| <ul> <li>Select recipients</li> </ul>                                                                                                    |                                                                                                    |
| Select recipients                                                                                                    |                                                                                                    |
| Users matching the search (4)<br>Odile Besson (anstia-teacher4@mailina<br>Gerald Billieras (anstia-teacher11@maili<br>Alexandra Codina (anstia-teacher13@m<br>Bertille Collignon (anstia-teacher10@m | tor.com)<br>inator.com)<br>ailinator.com)<br>ailinator.com)                                                                                                    |
|                                                                                                    | Search options 🔻                                                                                                    |
| Search                                                                                                    | □ Keep selected users, even if they no longer match the search                                                                                                    |
|                                                                                                    | I fonly one user matches the search, select them automatically<br>Match the search text anywhere in the displayed fields                                                                                                    |
| > Edit email message                                                                                                    |                                                                                                    |
| > Criteria addendum                                                                                                    |                                                                                                    |
|                                                                                                    | Issue badge Cancel                                                                                                    |
| • Required                                                                                                    |                                                                                                    |

# 3.2. Create badge awarding rules

On the Awarding rules tab an administrator can create specific issuing rules:

|                   |                    | Course     | Settings  | Participants | Grades | Reports | More 🗸     |
|-------------------|--------------------|------------|-----------|--------------|--------|---------|------------|
| 🔅 Sustai          | nable De           | velop      | oment     | Goals (S     | DGs) E | Engage  | ement Badg |
| Badge details     | Awarding rules     |            |           |              |        |         |            |
| Select the method | l, by which the ba | dge is ear | rned.     |              |        |         |            |
|                   |                    |            | ✓ Select. |              |        |         |            |

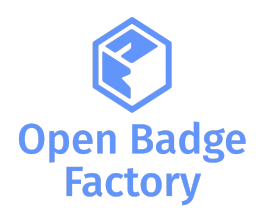

First choose if you wish to issue based on course completion, activity completion or profile completion.

If the option "**Review rule after saving**" is selected, the system checks if there are already completions in the system that correspond to the awarding rule. If these are found the badge is issued to the users automatically.

Note! If a badge is issued according to this review, the rule cannot be edited anymore. Make sure the rule is created correctly. A rule cannot be edited but it can be deleted if needed.

| 🗸 Review rule after saving                                                                                                    |   |
|----------------------------------------------------------------------------------------------------|---|
| Note that if the badge is awarded when these rules are being reviewed, the rule(s) cannot be edited anymore. Once the badge has been automatically awarded to at least one person, editing of the rules is prohibited. So make sure the rules are set correctly before reviewing. | × |
| Review rule after saving                                                                                                    |   |

Issuing a badge automatically on activity completion

You can define what activities need to be achieved to get the badge (<u>documentation on activity completion</u> <u>in Moodle</u>):

| 🔅 Sustainab        | le Development Goals (SDGs) Engagement Badge                                       |
|--------------------|------------------------------------------------------------------------------------|
| Badge details Awar | rding rules                                                                        |
|                    |                                                                                    |
| Select activit     | ty                                                                                 |
|                    | Section 0                                                                          |
|                    | 🗆 🚍 Forum - Forum D'échanges Des Groupes Projets                                   |
|                    | 🗆 🐂 Choice - Sondage Webconférence Démarrage Du Module - Séquence 1                |
|                    | □ 🕀 Url - Espaces Collaboratifs Et WP Groupes (Enseignants)                        |
|                    | Introduction module et lancement des projets de groupe                             |
|                    | □ ਹੈ 🗖 Label - Étiquette                                                           |
|                    | 🗆 📄 Page - Grille D'évaluation Du Module                                           |
|                    | Choicegroup - Constitution Des Groupes Projets                                     |
|                    | Page - Choix De L'auteur                                                           |
|                    | Mise en place de l'espace collaboratif et première maquette web                    |
|                    | 🗆 🌐 Url - Travailler En Équipe : Ressources Et Outils Pour Une Expérience Réussie! |
|                    | 🗆 🖹 Page - Construire Un Projet Collaboratif : Démarche Et Outils                  |
| > Review rule      | after saving                                                                       |
| > Criteria add     | lendum                                                                             |
|                    | Save changes                                                                       |

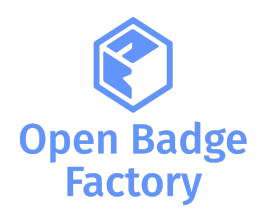

# Issuing a badge automatically on course completion

You can define a minimum grade for the selected course and the last possible completion day in order for the completion to be accepted according to the rule:

| Course                                                                                      | Settings Participants Grades Reports More -                                                                                                    |
|---------------------------------------------------------------------------------------------|----------------------------------------------------------------------------------------------------|
| 🔅 Sustainable Develop                                                                       | ment Goals (SDGs) Engagement Badge                                                                                                    |
| Badge details Awarding rules                                                                |                                                                                                    |
| Minimum grade                                                                               | Collapse all                                                                                                    |
| Completed by                                                                                | □ Enable 26 ♦ September ♦ 2023 ♥ mm                                                                                                    |
| Review rule after saving                                                                    | 3                                                                                                    |
| Note that if the badge is awarded when the<br>one person, editing of the rules is prohibite | ese rules are being reviewed, the rule(s) cannot be edited anymore. Once the badge has been automatically awarded to at least x d. So make sure the rules are set correctly before reviewing. |
|                                                                                             | Review rule after saving 🧕                                                                                                    |
| 🗸 Criteria addendum                                                                         |                                                                                                    |
|                                                                                             | Add a criteria addendum                                                                                                    |
| Criteria addendum 🛛 🥑                                                                       |                                                                                                    |
|                                                                                             | Save changes                                                                                                    |

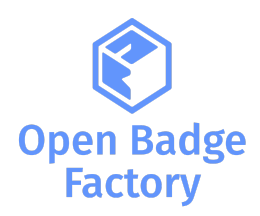

Issuing a badge automatically on profile completion

You can also define what user profile fields need to be completed to get the badge:

| Course                       | Settings    | Participants | Grades | Reports | More 🗸  |       |  |
|------------------------------|-------------|--------------|--------|---------|---------|-------|--|
| 🔅 Sustainable Develo         | pment       | Goals (S     | DGs)   | Engag   | ement I | Badge |  |
| Badge details Awarding rules |             |              |        |         |         |       |  |
| 🗸 Profile 🧕                  | 🗆 First na  | ame          |        |         |         |       |  |
|                              | □Last na    | ame          |        |         |         |       |  |
|                              | E Email a   | iddress      |        |         |         |       |  |
|                              |             | e            |        |         |         |       |  |
|                              |             |              |        |         |         |       |  |
|                              |             | phone        |        |         |         |       |  |
|                              |             | phone        |        |         |         |       |  |
|                              |             |              |        |         |         |       |  |
|                              | □ [[skype]] |              |        |         |         |       |  |
|                              | □ [[aim]]   | -11          |        |         |         |       |  |
|                              | [[msn]]     | 1            |        |         |         |       |  |
|                              | Depart      | ment         |        |         |         |       |  |
|                              | 🗌 Institut  | ion          |        |         |         |       |  |
|                              | 🗌 Descrip   | otion        |        |         |         |       |  |
|                              | City/tov    | wn           |        |         |         |       |  |
|                              | URL         |              |        |         |         |       |  |
|                              | 🗌 Countr    | У            |        |         |         |       |  |
| > Review rule after savir    | ng          |              |        |         |         |       |  |
| > Criteria addendum          |             |              |        |         |         |       |  |
|                              | Save ch     | anges        |        |         |         |       |  |

After the rule has been saved it can be seen on the Awarding rules tab in the badge's details.

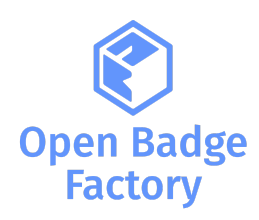

## 3.3. Notifications

Notifications alert teachers, students and other users about events in Moodle. New notifications are highlighted with a number in the notifications menu at the top of the screen:

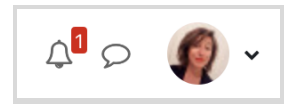

Clicking there displays any new notifications, along with the option to mark all as read, or to go to the notifications preferences page to change how notifications are received.

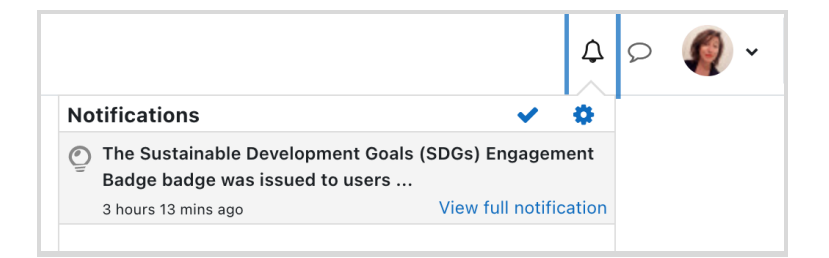

From the notifications preferences page, students can enable/disable internal notifications for new issued badges or revoked badges (no email notifications since emails are sent by Open Badge Factory). And teachers can be notified when a badge is issued / revoked to students in their course:

| Open Badge Factory                 |            |
|------------------------------------|------------|
| Issued badge is revoked            | Locked off |
| New badge is issued                | Locked off |
| New badge is issued to a student   | Locked off |
| A student's badge has been revoked | Locked off |

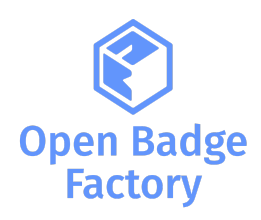

## 3.4. Awarding history

Once the badge has been issued to someone, the issuing event can be seen on the Course awarding history tab. You can access the issuing details and export your report in a CSV file.

Once the badge has been issued to someone, the issuing event can be seen on the **Course awarding** history tab. You can access the issuing details and export your report in a CSV file.

| Cou                | rse Settings I                           | Participants       | Grades  | Reports   | More 🗸  |             |  |
|--------------------|------------------------------------------|--------------------|---------|-----------|---------|-------------|--|
| Cour               | se awarding history                      | +                  |         |           |         |             |  |
| OBF                | Training Academy 🗢                       |                    |         |           |         |             |  |
|                    |                                          |                    |         |           |         |             |  |
| ٩w                 | arding hist                              | ory                |         |           |         |             |  |
| <b>Aw</b>          | arding hist                              | ory                |         |           |         |             |  |
| Awa<br>Expo<br>Nam | arding hist<br><sup>rt to</sup> CSV<br>e | O <b>ry</b><br>Rec | ipients | Issued on | Expires | Issued from |  |

# 3.5. Revoking a badge

Revoking a badge typically refers to the action of taking away or removing a badge that was previously awarded to an individual. There can be several reasons for revoking a badge: administrative error, Misrepresentation, Violation of Terms etc.).

From the awarding history view, click on Revoke user badges.

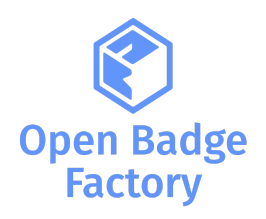

Open Badges / Awarding history

| General | Users | Courses | Grades | Plugins | Appearance | Server | Reports | Devel |
|---------|-------|---------|--------|---------|------------|--------|---------|-------|
|---------|-------|---------|--------|---------|------------|--------|---------|-------|

#### **Issuance details**

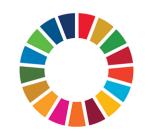

#### **Badge details**

Revoke user badges

Sustainable Development Goals (SDGs) Engagement Badge

#### Description

Name

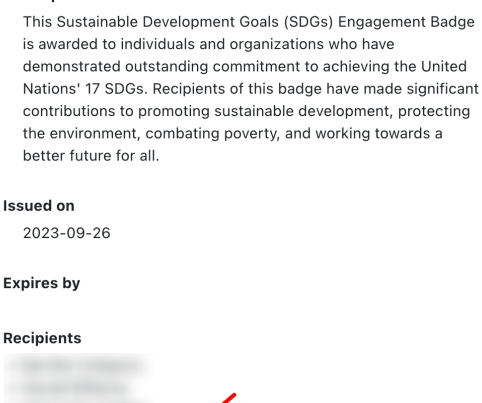

Select the individuals to whom you want to revoke the badge and click Revoke:

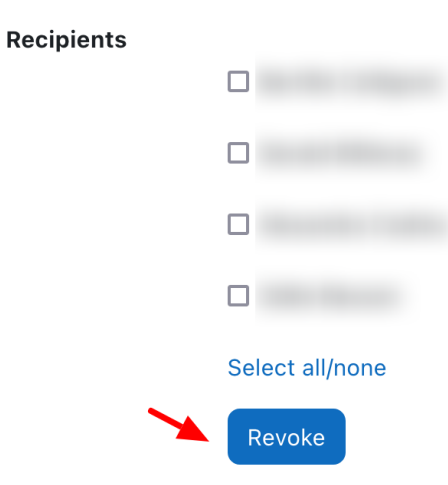

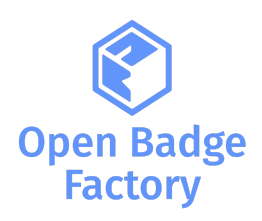

# 4. Displaying badge on user profiles4.1. OBF badges issued in Moodle

If you allowed badges to be displayed on profile pages (refer to <u>2.4</u>), then all OBF badges issued in your Moodle site will be visible on user profile pages:

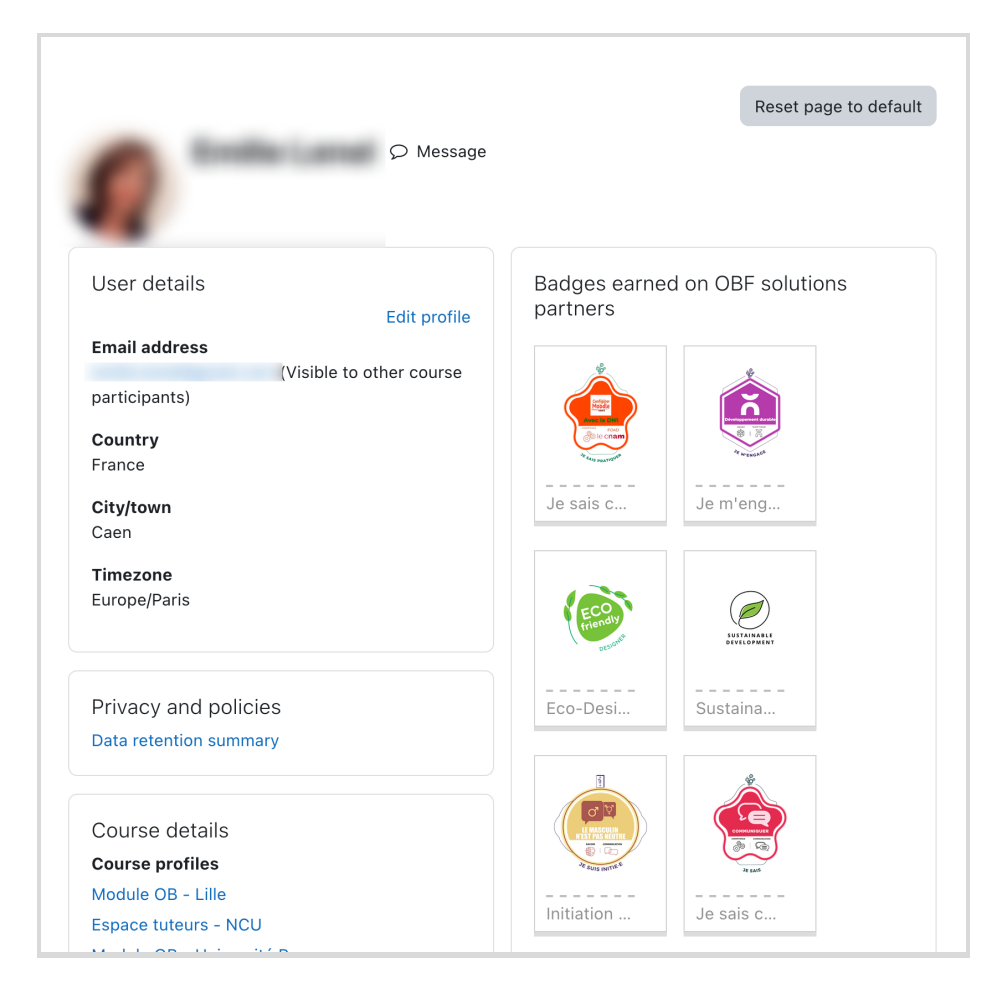

However, users can decide to hide part of their badges:

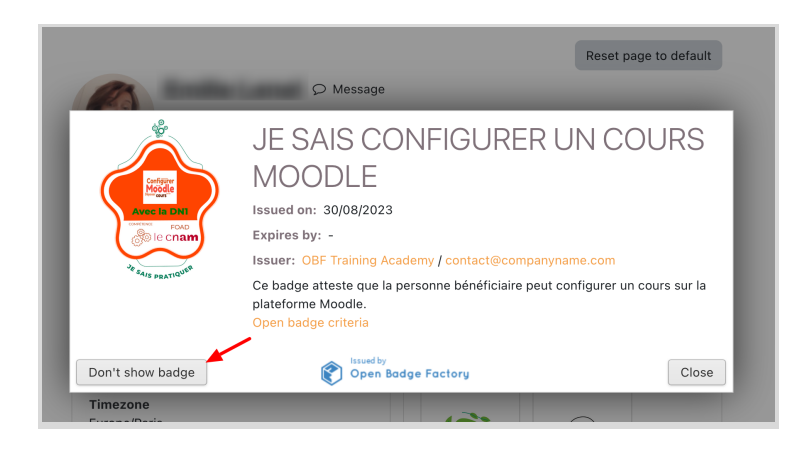

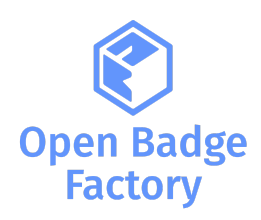

# 4.2. Open badge passport badges

<u>Open Badge Passport</u> is a free, easy to use service, where users can receive and store their Open Badges safely and share them with whomever they like and wherever they like.

| Verified and issued by<br>Open Badge Factory | ( View Share Evidence ( Endorsement(s) Share Recipients                                                                                                    | Ð |
|----------------------------------------------|----------------------------------------------------------------------------------------------------|---|
|                                              | BADGE VISIBILITY                                                                                                    | 0 |
| SUSTAINABLE<br>DEVELOPMENT                   | Select one of the options below to set badge visibility.                                                                                                    | • |
|                                              | <ul> <li>No restrictions on badge visibility.</li> <li>Social features enabled. You can see other badge recipients, write comments, receive badge congratulations etc.</li> <li>Badge can be publicly shared. Either to social media, sent as a link or embedded to a</li> </ul>                                                                                                    | ž |
|                                              | Website.         Share this badge:         Im       Im         Im       Im |   |

Within Open Badge Passport, users can set their badge visibility as public:

#### And organise their badges with tags:

| Verified and issued by<br>Open Badge Factory V | Image: Share       Image: Evidence       Image: Endorsement(s)       Image: Recipients       Image: Section share         Image: Share       Image: Share       Image: Shar |
|------------------------------------------------|----------------------------------------------------------------------------------------------------|
| SUSTAINABLE<br>DEVELOPMENT                     | <ul> <li>Get event notifications related to this badge.</li> <li>Get email notifications related to this badge.</li> <li>Get sustainability ×</li> <li>Type a tag name and press Enter</li> </ul>                                                                                                    |

Users having an Open Badge Passport account can also display their badges on their Moodle profile. From their preferences > Open Badge settings:

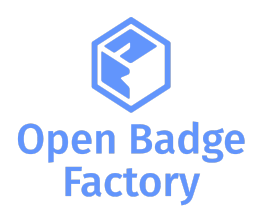

| Jser account            | Roles             | Blogs                     |
|-------------------------|-------------------|---------------------------|
| dit profile             | This user's role  | Blog preferences          |
| hange password          | assignments       | External blogs            |
| orum preferences        | Check permissions | Register an external blog |
| ditor preferences       |                   |                           |
| alendar preferences     |                   |                           |
| ontent bank preferences |                   |                           |
| lessage preferences     |                   |                           |
| otification preferences |                   |                           |

They can connect to their Open Badge Passport:

| Open Badge-<br>、 Open Badge | Open Badge-settings<br>, Open Badge Passport -settings |  |  |  |  |  |  |
|-----------------------------|--------------------------------------------------------|--|--|--|--|--|--|
| Connection status           | Disconnected                                           |  |  |  |  |  |  |
| Email address 💡             | -                                                      |  |  |  |  |  |  |
| _                           | Connect Open Badge Passport                            |  |  |  |  |  |  |
|                             | Save changes                                           |  |  |  |  |  |  |

The user must provide their Open Badge Passport email address and add a connection.

|                  | × Add and verify you email address                                                                               |
|------------------|----------------------------------------------------------------------------------------------------|
| Dpen Badę        | Type your email address. If the address has not been verified, a verification code will be sent to that address. |
| 🗸 Open Ba        | Email address                                                                                                    |
| Connection statu | Add                                                                                                    |
| Email address    |                                                                                                    |
|                  | Connect Open Badge Passport                                                                                      |
|                  | Save changes                                                                                                    |

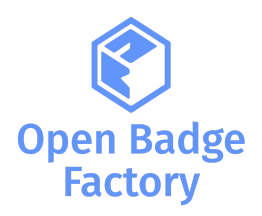

A verification email will be sent to the provided address:

|   | Email verification Boîte de réception ×                                                                                                    |   |
|---|----------------------------------------------------------------------------------------------------|---|
| • | Admin User (via obfpartners) <partners@openbadgefactory.com><br/>À Emilie ←</partners@openbadgefactory.com>                                 |   |
|   | You must verify your email address.                                                                                                    | l |
|   | Verification code:                                                                                                    | l |
|   | Verification url: https://partners.obfsolutions.com/moodle/local/obf/verifyemail.php?action=verify_token&assertion=%7B%22token%22%3A%22jqk% | ł |
|   | %224%22%2C%22email%22%3A%22SelinaKyleStudent%40gmail.com%22%7D                                                                              | l |
|   |                                                                                                    | l |
|   | ← Répondre → Transférer                                                                                                    |   |

Once the Open Badge Passport is connected, the user can define what badge groups to make visible on his profile (can be all public badges, or tagged badges):

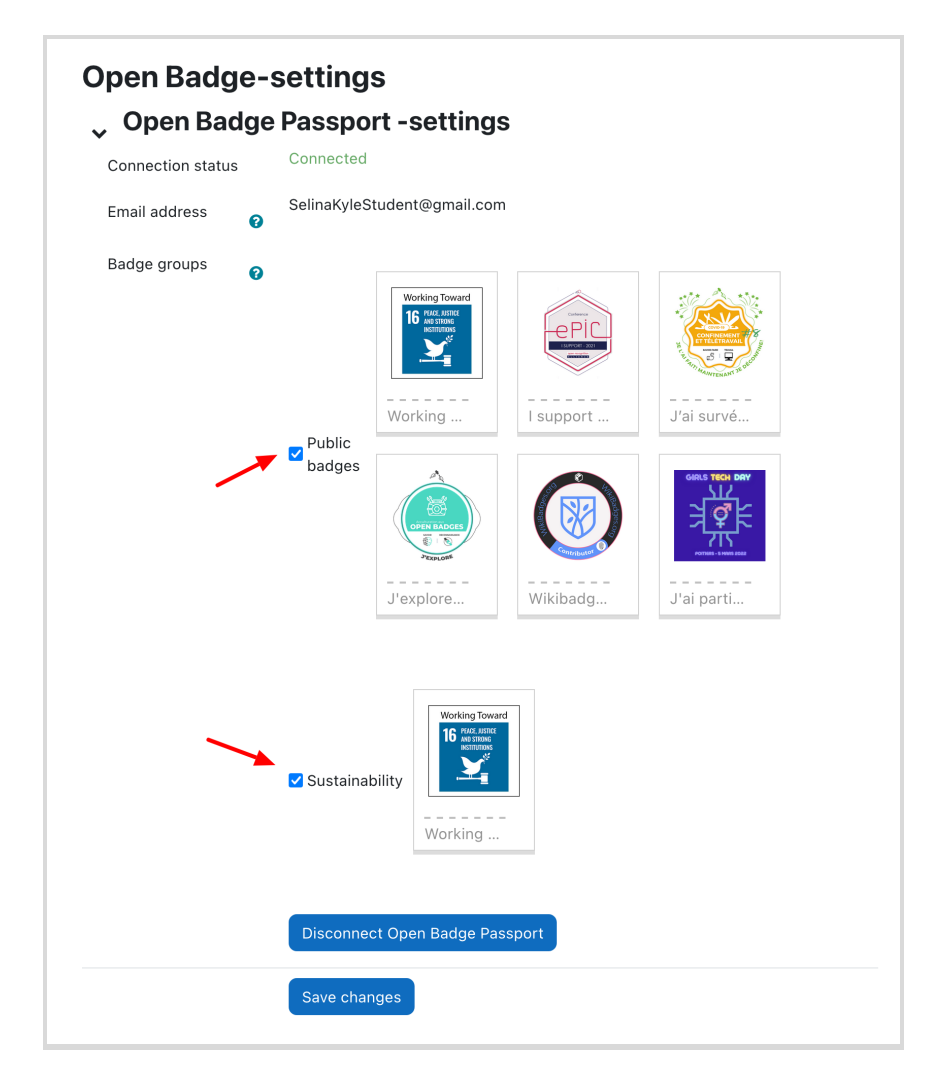

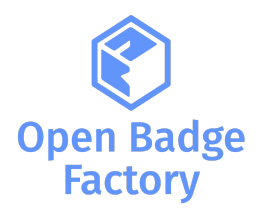

|                                                | Reset page to defa                                                                                                    |
|------------------------------------------------|----------------------------------------------------------------------------------------------------|
|                                                | age                                                                                                    |
| User details                                   | Mobile app                                                                                                    |
| Edit profil<br>Email address                   | e <b>QR code for mobile app access</b><br>For security reasons login via QR code is not                                                                                                    |
| (Visible to other course                       | allowed for site administrators or if you are<br>logged in as another user.                                                                                                    |
| Country<br>France                              | This site has mobile app access enabled.<br>Download the mobile app.                                                                                                    |
| <b>City/town</b><br>Caen                       | Badges                                                                                                    |
| <b>Timezone</b><br>Europe/Paris                | Open Badge Passport badges                                                                                                    |
|                                                | Working Toward<br>16 registration<br>towards<br>towards<br>toward |
| Privacy and policies<br>Data retention summary | Working I support                                                                                                    |
| Course details                                 |                                                                                                    |
| Course profiles                                |                                                                                                    |
| Module OB - Lille                              |                                                                                                    |
| Espace tuteurs - NCU                           | "MAJNYTENLANT 35." >EXPLORE                                                                                                    |
| les open badges - module 102                   | J'ai survé J'explore                                                                                                    |
| Module OB - Universités Caen et Le Havre       |                                                                                                    |
| Les Open badges - Module 101                   | GIRLS TECH DAY                                                                                                    |
| Moodle vs OBF open badges                      |                                                                                                    |
| Espace open badges                             |                                                                                                    |
| 35B Méthodologie/TICE                          | Construction                                                                                                    |
| Atelier badge "Starting Block"<br>View mor     | e Wikibadg J'ai parti                                                                                                    |
|                                                |                                                                                                    |
| Miscellaneous                                  | Pedree corned on OPE colutions                                                                                                    |
| Blog entries                                   | partners                                                                                                    |
| Notes                                          |                                                                                                    |
| Forum posts                                    | × .                                                                                                    |
| Forum discussions                              |                                                                                                    |
| Learning plans                                 |                                                                                                    |
|                                                |                                                                                                    |
| Reports                                        | Je sais c Je m'eng                                                                                                    |